МОУ СШ № 30 г. Волжский Волгоградской области

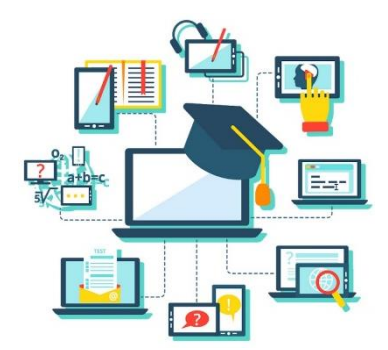

# Инструкция по организации дистанционного обучения <u>для педагога и классного руководителя:</u>

1) Подготовьте интерактивный учебный материал в соответствии с рабочей программой (календарно-тематическое планирование): презентация в программе PowerPoint, видеоурок в сети Интернет, задание на образовательной онлайн-платформе, аудиоразъяснения и др.

2) Рабочий лист урока рекомендуется составить в следующем виде:

# Рабочий лист урока

Учебный предмет: История России. Всеобщая история. Класс: 5

Тема: Древнейший Рим.

Содержание учебного материала:

Посмотреть видеоурок на сайте ЦДО МОУ СШ №30

http://school30vlz.lms-service.ru/mod/page/view.php?id=1083

• Выполнить задание «Викторина: Древний Рим» на сайте ЦДО МОУ СШ №30

http://school30vlz.lms-service.ru/mod/page/view.php?id=1086

Домашнее задание: читать параграф №43, выполнить устно задания после параграфа; контурная карта стр.12.

Срок выполнения: до 27.03.2020

**Форма отправки учителю:** скан к/к отправить в Сетевом городе (через личные сообщения).

3) Работа в электронном журнале осуществляется согласно расписания.

4) В разделе «Домашнее задание» загрузите информацию для самостоятельного изучения по учебным предметам с указанием формата и сроков сдачи изученного материала (см. Приложение). Помните, что время, потраченное учеником на изучение учебного материала и выполнение

заданий <u>не должно превышать нормы СанПиН</u>: не более 30 мин. В семье может быть несколько детей-учеников, которые не имеют персональных компьютеров или смартфонов для обучения, они не могут одновременно работать и задания смогут выполнить только в то время, когда им будет удобно.

5) Задания для <u>непрерывного просмотра</u> на компьютере не должны превышать:

- для детей 6-10 лет 15 мин.;
- для детей 10-13 лет 20 мин.;
- старше 13 лет 25-30 мин. (на 2-м часу работы не более 20 мин.)

6) <u>Чётко сформулируйте</u> и <u>укажите</u>, в какой форме и в какие сроки ученик должен предоставить ответ, акцентируя внимание на формат предоставления информации: Word, PDF, в виде фотографий, принскрина, видео и др. по обратной связи (через систему ГИС «Сетевой город», электронная почта учителя, сообщение в социальных сетях и др.).

7) Обеспечьте обратную связь с обучающимися посредством постоянной работы в ГИС «Сетевой город». В случае использования интернет-ресурса для самоподготовки, необходимо оказать помощь ребёнку при регистрации (проконсультировать лично или написать подробную инструкцию для ученика или родителей).

8) Своевременно оцениваете присланные учеником материалы и выставляйте отметки в электронный журнал.

9) Учитель проводит ежедневный мониторинг присутствия обучающихся и учёта образовательных результатов с применением дистанционных образовательных технологий с соответствующей отметкой в электронный журнал.

10) Ежедневные отчёты по обучающимся, которые не приступили к выполнению заданий направляются классному руководителю и заместителям директора по УВР.

• Проведение онлайн-уроков (консультаций) выберите одну из платформ и организуйте регистрацию обучающихся. Рекомендуем учителям, работающим в одно классе или параллели, использовать одну и ту же платформу для видеосвязи для удобства обучающихся. При сложившейся проблема регистрации или проведения занятия необходимо обращаться к школьному системному администратору. Рекомендуем проводить онлайн-уроки (консультации) в количестве не менее 2-х в неделю. Особо обратить внимание на дистанционную онлайн работу с обучающимися 9-11-х классов при подготовке к государственной итоговой аттестации.

Классным руководителям проконтролировать наличие логинов и паролей для входа в Систему ГИС «Сетевой город», при отсутствии их обращаться к школьному системному администратору. Собрать с родителей заявления о переводе на дистанционное обучение. Собрать заявления от родителей, чьи дети получали льготное питание, на выдачу продуктовых наборов. Осуществлять ежедневный контроль за учебной нагрузкой обучающихся, общаться с детьми по вопросам их обучения, решать проблемы и помогать им связываться с учителями предметниками. Организовать проведение посредством платформ для видеосвязи родительские собрания и классные часы. В случае психологических проблем подключать к работе с детьми и родителями школьного психолога и администрацию школы.

# МОУ СШ№ 30 г. Волжский Волгоградской области

#### Приложение

# Инструкция для учителей по размещению учебных материалов в ГИС «Сетевой город»

## В ГИС «Сетевой город» в классном журнале по ссылке «Темы уроков и задания»

| Класс Предмет Период   5a • История России. Всеобщая и• 4 четве |                                                               | Период         | д Темы уроков |                                                                                 |                                  | 🚔 На печать 差 Экспорт в Excel |                |      |     |             |
|-----------------------------------------------------------------|---------------------------------------------------------------|----------------|---------------|---------------------------------------------------------------------------------|----------------------------------|-------------------------------|----------------|------|-----|-------------|
|                                                                 |                                                               | 4 четвер       | верть • Все   |                                                                                 | •                                |                               |                |      |     |             |
| омашн                                                           | ние задания                                                   | Другие задания |               |                                                                                 |                                  |                               |                |      |     |             |
| Выдан                                                           | ные к текущему уроку 🔻                                        | Отображать 🔻   |               |                                                                                 |                                  |                               |                |      |     |             |
| Q, Barp                                                         | узить                                                         |                |               |                                                                                 |                                  |                               |                |      |     |             |
| Дата Те                                                         |                                                               | Тема урока     |               | Домашнее з                                                                      | омашнее задание к текущему уроку |                               | Другие задания |      |     |             |
|                                                                 |                                                               |                |               | Тема Вес                                                                        |                                  |                               | Bec            | Тема | Bec | Тип         |
|                                                                 |                                                               |                |               |                                                                                 |                                  |                               |                |      |     | зада<br>ния |
| L6.03                                                           | 33 10.1 Города Эллады подчинятются Македонии (1-й из 1<br>ч.) |                | і́из1 бе      | без домашнего задания 🧪 💥                                                       |                                  |                               | 10             |      |     |             |
| L8.03                                                           | )3 11.1 Древнейший Рим (1-й из 1 ч.)                          |                | Па<br>ЦД      | Параграф 44, читать; выучить карту-схему; 🖋 😫<br>ЦДО видеоурок "Древнейший Рим" |                                  |                               | 10             |      |     |             |
| 23.03                                                           | 3 11.2 Завоевание Римом Италии (1-й из 1 ч.)                  |                | До            | Добавить домашнее задание 🧪                                                     |                                  |                               |                |      |     |             |
| 25.03                                                           | 03 Тема не задана                                             |                | До            | Добавить домашнее задание                                                       |                                  | 1                             |                |      |     |             |
| 30.03                                                           | 3 Тема не задана                                              |                | До            | Добавить домашнее задание 🧪                                                     |                                  |                               |                |      |     |             |
| 01.04                                                           | 04 Тема не задана                                             |                | До            | Добавить домашнее задание 🧪                                                     |                                  |                               |                |      |     |             |
| 06.04                                                           | 04 Тема не задана                                             |                | До            | Добавить домашнее задание                                                       |                                  | /                             |                |      |     |             |
| 08.04                                                           | Тема не задана                                                | -              | До            | Добавить домашнее задание                                                       |                                  |                               |                |      |     |             |
|                                                                 | 04 Тема не задана                                             |                |               | Добавить домашнее задание                                                       |                                  |                               |                |      |     |             |

В строке «Домашнее задание к текущему уроку» нажимаем на карандаш «Добавить домашнее задание»

| Параграф 44, читать; выучить карту-схему; 💉<br>ЦДО видеоурок "Древнейший Рим" | x   | 10      |                  |
|-------------------------------------------------------------------------------|-----|---------|------------------|
| Добавить домашнее задание                                                     |     |         |                  |
| Добавить домашнее задание                                                     | Доб | авить , | домашнее задание |
| Добавить домашнее задание                                                     |     |         |                  |

# В строке «Домашнее задание» записываем кратко информацию о ДЗ

| Классный журнал/Реда                       | актировать задание                                                                                                    |                   |
|--------------------------------------------|----------------------------------------------------------------------------------------------------|-------------------|
| 🖹 Сохранить                                |                                                                                                    |                   |
| Класс                                      | 5a                                                                                                    |                   |
| Предмет                                    | История России. Всеобщая истор                                                                                                    | оия.              |
| Занятие, на котором было<br>выдано задание | аССНЫЙ Журнал/Редактировать задание<br>хразнить<br>ет Ба<br>ет История России. Всеобщая и<br>ке, на котором было<br>но задание<br>ие 18.03.2020 - 10.1. Города Элл<br>го задание<br>ие 18.03.2020 - 11.1 Древнейци<br>дания Домашнее задание<br>ка Необязательна<br>10<br>ачено учащимся Всем<br>ашнее задание Параграф 44, читать; выуч |                   |
| Занятие                                    | 18.03.2020 - 11.1 Древнейший                                                                                                    | Подробности урока |
| Тип задания                                | Домашнее задание                                                                                                    |                   |
| Оценка                                     | Необязательна                                                                                                    | •                 |
| Bec                                        | 10                                                                                                    |                   |
| Назначено учащимся                         | Всем                                                                                                    |                   |
| Цомашнее задание                           | Параграф 44, читать; выучить ка                                                                                                    | рту-схему; Из КТП |
| Подробности для учеников                   |                                                                                                    |                   |

## МОУ СШ№ 30 г. Волжский Волгоградской области

Ниже в строке «Подробности для ученика» размещаем подробную инструкцию о выполнении задания, ссылки на видеоуроки. При необходимости можно прикрепить файл в формате PDF, WORD с презентацией, инструкцией о порядке выполнения задания и ссылки на образовательные ресурсы в интернете. Рекомендуем писать о сроке выполнения задания, чтобы у учеников была возможность распределить рационально свое учебное время.

| Назначено учащимся       | Всем                                                       |           |
|--------------------------|------------------------------------------------------------|-----------|
| Домашнее задание         | Параграф 44, читать; выучить карту-схему;                  | Из КТП    |
| Подробности для учеников | 1                                                          |           |
|                          |                                                            |           |
|                          |                                                            |           |
|                          |                                                            |           |
|                          | Рекомендации учителя, которые получает у<br>своём дневнике | иащийся в |
| Прикреплённые файлы      | 🖉 Прикрепить файл                                          |           |
|                          |                                                            |           |

Прикрепляем файл «Рабочий лист урока» с подробной инструкцией о выполнении заданий. Образец разместили в СГ.

| • Наверх                 |                                                   | Р. Сохранить |
|--------------------------|---------------------------------------------------|--------------|
| Оценка                   | Необязательна 🔻                                   |              |
| Bec                      | 10                                                |              |
| Назначено учащимся       | Всем                                              |              |
| Домашнее задание         | Параграфы 45-46, читать Из КТП                    |              |
| Подробности для учеников | Рекомендации в прикрепленном файле                |              |
|                          |                                                   |              |
|                          |                                                   |              |
|                          |                                                   |              |
|                          |                                                   |              |
|                          | Рекомендации учителя, которые получает учащийся в |              |
| _                        | своем дневнике                                    |              |
| Прикреплённые файлы      | Прикрепить файл                                   |              |
|                          | Рабочий лист урока_23.03.2020.pdf 🖍 💼             |              |

После этого нажимаем «Сохранить»

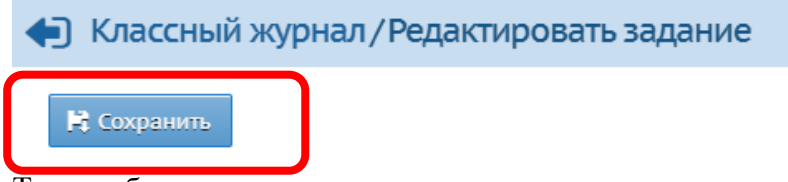

Таким образом ученики видят в электронном дневнике информацию от учителя о задании и сроках выполнения.

# МОУ СШ № 30 г. Волжский Волгоградской области

Для проведения онлайн-встреч: скайп беседы или вебинары информацию о времени проведения рекомендуем сообщать через сервис «Почта» на главной странице.

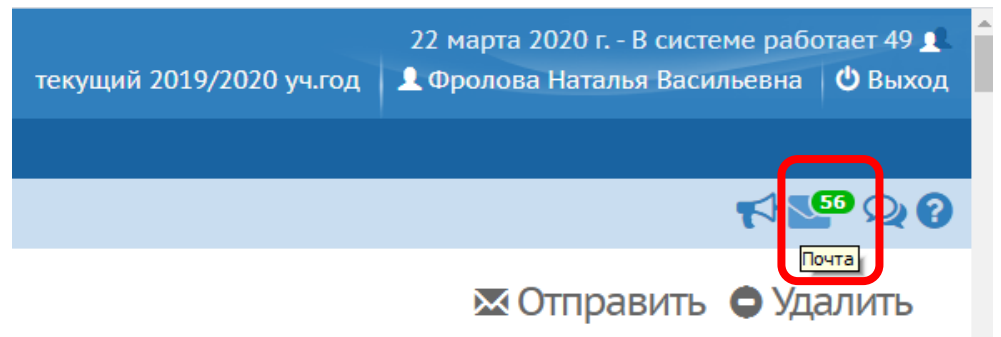

# Нажимаем на конверт, далее «Создать»

| Просмотр почтовых соо                                                                         | общений                                               |                           |
|-----------------------------------------------------------------------------------------------|-------------------------------------------------------|---------------------------|
| Создать Ф Удали ъ выделенн<br>Создать сообщение                                               | ные сообщения                                         |                           |
| почтовая папка                                                                                | Входящие                                              |                           |
| 3КА ЛИЗАИН РАЗМЕТКА СТРАНИЦЫ ССЫЛКИ<br>Сетевой Город. Образование. Отправить сообщение - Goog | РАССЫЛКИ РЕШЕНЗИРОВАНИЕ ВИЛ<br>Jle Chrome             |                           |
| sgo.volganet.ru/asp/Messages/composemessages/                                                 | ge.asp?at=0320637205131981076070125&ver=1584904158543 | БВВГ2 ара                 |
| • Отправить сообщение                                                                         |                                                       | 60e 8 =                   |
| 🛛 Отправить 📑 Сохранить                                                                       |                                                       |                           |
| Кому                                                                                          |                                                       |                           |
| Копия                                                                                         |                                                       | Выбрать из адресной книги |
| СК                                                                                            |                                                       |                           |
| Тема                                                                                          |                                                       |                           |
| Уведомить о прочтении                                                                         |                                                       |                           |
| 1                                                                                             |                                                       |                           |
|                                                                                               |                                                       |                           |
|                                                                                               |                                                       |                           |
|                                                                                               |                                                       |                           |
|                                                                                               |                                                       |                           |
|                                                                                               |                                                       |                           |
|                                                                                               |                                                       | -                         |
|                                                                                               |                                                       |                           |
|                                                                                               |                                                       |                           |
| Прикрепить файл                                                                               |                                                       | •                         |
|                                                                                               |                                                       |                           |

В строке «Кому» нажимаем на ссылку «Выбрать из адресной книги» и выбираем группу «Классы»

|                                                                                                    |                                                          | 5 |
|----------------------------------------------------------------------------------------------------|----------------------------------------------------------|---|
| i sgo.volganet.ru/asp/messages/addressbook.asp?at=032063,<br>Зыберите получателей из выпадающего списка 'Пууппа' | /2051319810/60/0125&ver=15849042342/2&F=COMPOSE&FN=ATO&F | _ |
| Гип организации                                                                                                  | ,                                                        |   |
| Текущая организация                                                                                              | •                                                        |   |
| 00                                                                                                    |                                                          |   |
| МОУ СШ № 30                                                                                                    |                                                          |   |
| руппа                                                                                                    |                                                          |   |
| Администраторы                                                                                                   | •                                                        |   |
| Администраторы                                                                                                   |                                                          |   |
| Завучи                                                                                                    |                                                          |   |
| Учителя                                                                                                    |                                                          |   |
| Все сотрудники                                                                                                   |                                                          |   |
| Родители                                                                                                    |                                                          |   |
| Ученики                                                                                                    |                                                          |   |
| классы                                                                                                    |                                                          |   |
| Классы данного учителя                                                                                           |                                                          |   |
| Все пользователи                                                                                                 |                                                          |   |
| Выбрать 🗲 Вернуться                                                                                              |                                                          | - |
|                                                                                                    |                                                          | Ļ |
| 🔊 Прикрепить файл                                                                                                |                                                          | - |

Далее выбрать класс и литер, выбираем по ссылке «Отправить всем ученикам» или выбираем фамилии только тех учеников, кому адресовано задание – справа в строке «Получатели» появятся фамилии и нажимаем «Выбрать»

| руппа                         |                                                               |   | Получатели |
|-------------------------------|---------------------------------------------------------------|---|------------|
| классы                        |                                                               | • |            |
| (ласс:                        |                                                               |   |            |
| 1a                            |                                                               | • |            |
| Отправить всем ученикам       | Отправить всем родителя                                       | м |            |
| /ченики                       | Родители                                                      |   |            |
| Арзамасцева Виталина Денисовн | Арзамасцев Денис,<br>а<br>Арзамасцева Марина                  |   |            |
| Балакшин Дмитрий Антонович    | Балакшин Антон,<br>Балакшина Анастасия                        |   |            |
| Зиноградов Леонид Андреевич   | Виноградов А. В.,<br>Виноградова А. С.,<br>Виноградова А. С.1 |   |            |
| воздкова Дарья                | Гвоздков Сергей,<br>Гвоздкова Людмила                         |   |            |
| ланц-Калустова Оливия         | Ковальская Д. А.                                              |   |            |
| ужвин Илья Петрович           | Гужвин Петр,<br>Гужвина Яна                                   |   |            |
| Домашкина Мария               | Домашкин Владимир,<br>Домашкина Анастасия                     |   |            |
| цю Александр                  | Дю В. Ю.,<br>Нам М. А.                                        |   |            |
| Курбенко Юлия Сергеевна       | Журбенко Наталья,                                             |   |            |

# МОУ СШ№ 30 г. Волжский Волгоградской области

Вы вернетесь обратно на страницу сообщения, адресная строка «Кому» будет заполнена, заполните строку «Тема» и в пустом поле сообщения напишите текст вашего сообщения. Если Вы хотите получить обратную связь от учеников о том, что они получили от Вас сообщения, то поставьте галочку в поле «Уведомить о прочтении». В сообщении можно указывать ссылки на видео, другие ресурсы в сети Интернет, можно прикреплять файлы в формате WORD, PDF. После нажимаем «Сохранить».

| Сетевой Город. Образование. Отправить сообщение | - Google Chrome                                           |    | 25       |
|-------------------------------------------------|-----------------------------------------------------------|----|----------|
| sgo.volganet.ru/asp/Messages/composem           | essage.asp?at=0320637205131981076070125&ver=1584904158543 |    |          |
| Отправить сообщение                             |                                                           | 0  | ĺ        |
| 🗷 Отправить 📙 Сохранить                         |                                                           |    |          |
| Кому                                            | ученикам 8а МОУ СШ № 30                                   |    |          |
| Копия                                           |                                                           |    |          |
| CV.                                             |                                                           |    |          |
| Тема                                            |                                                           |    |          |
| Уведомить о прочтении                           |                                                           |    | L        |
|                                                 |                                                           |    | <b>•</b> |
|                                                 |                                                           |    |          |
|                                                 |                                                           |    |          |
|                                                 |                                                           |    |          |
|                                                 |                                                           |    |          |
|                                                 |                                                           |    |          |
|                                                 |                                                           |    |          |
|                                                 |                                                           |    |          |
|                                                 |                                                           |    |          |
|                                                 |                                                           |    |          |
|                                                 |                                                           | 1. |          |
|                                                 |                                                           |    |          |
| Прикрепить файл                                 |                                                           |    |          |
|                                                 |                                                           |    | _        |

Не забывайте просматривать почту и читать «входящие» сообщения от учеников, коллег, родителей.

На главной странице размещен ресурс «Форум» - это удобная обратная связь с участниками образовательного процесса по актуальным вопросам или проблемам.

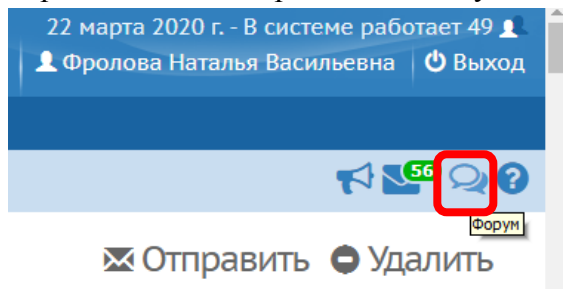

Мы создали сообщение по теме «Дистанционное обучение», где будем отвечать на все вопросы по организации дистанционного обучения.

Фролова Н.В., зам. директора по УВР frolova\_natalia7@mail.ru